## Настройка роутера ZyXEL Keenetic Lite III

На роутере имеется механический переключатель. Проверьте, чтобы был установлен режим "Основной".

## 1. На первой страничке выберите Веб-конфигуратор

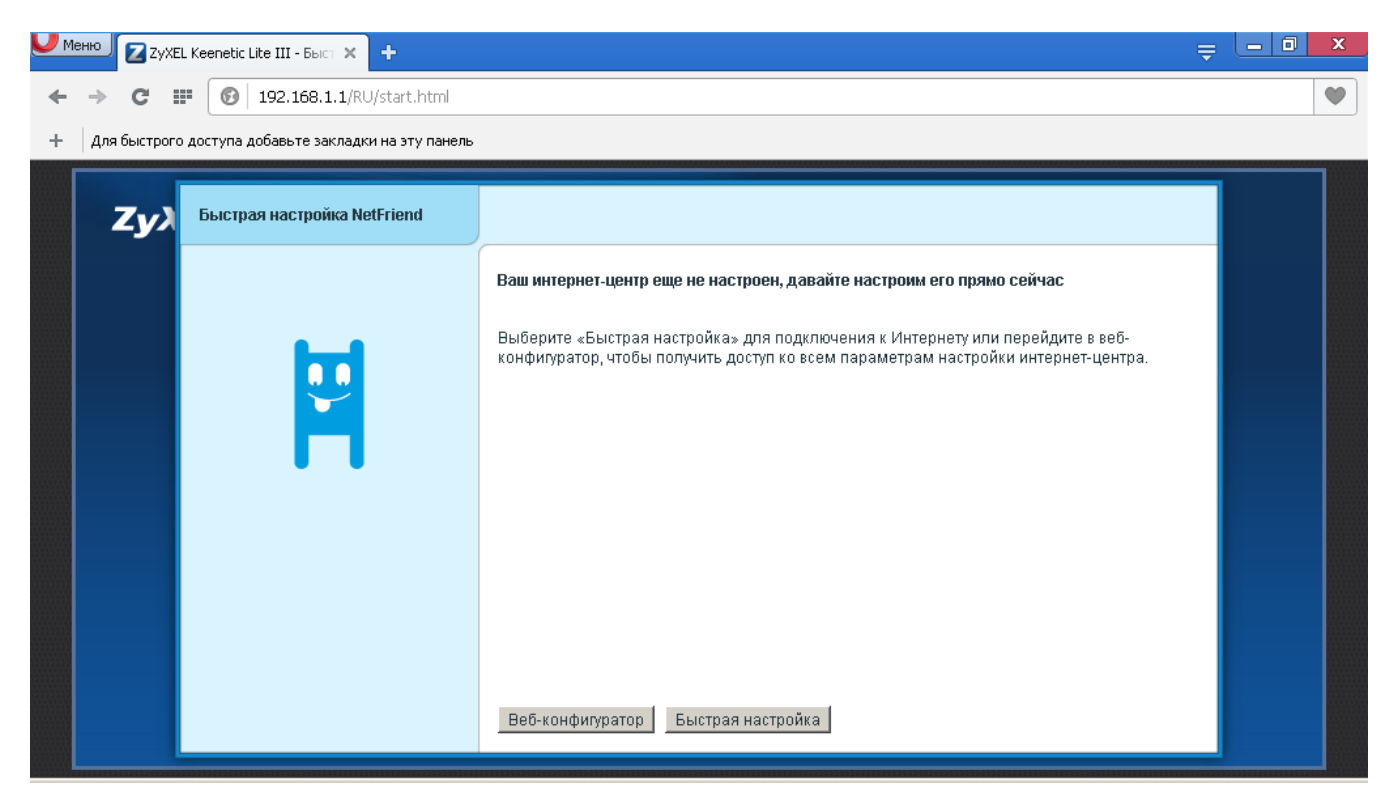

2. Далее можно установить пароль администратора или отказаться. По умолчанию пароля нет.

| 🧶 Меню 🛛 ZyXEL Keenetic Lite III - Сист 🗴 🕂                                                                                                    |                                                                                       |                                                                                                |                                                                 |                                           |                                      |                                                                    | Ē | _ 0 × |
|----------------------------------------------------------------------------------------------------|---------------------------------------------------------------------------------------|------------------------------------------------------------------------------------------------|-----------------------------------------------------------------|-------------------------------------------|--------------------------------------|--------------------------------------------------------------------|---|-------|
| ← → C Ⅲ 🕑 192.168.1.1/RU/dashbc                                                                                                    | ard/status.h                                                                          | ntml                                                                                           |                                                                 |                                           |                                      |                                                                    |   | •     |
| + Для быстрого доступа добавьте закладки на эту                                                                                                    | панель                                                                                |                                                                                                |                                                                 |                                           |                                      |                                                                    |   |       |
| <b>ZyXEL</b> Keenetic Lite III<br>Системный монитор                                                                                                    |                                                                                       |                                                                                                |                                                                 |                                           |                                      |                                                                    |   |       |
| Систен Установите пароль администра<br>Дейи<br>Серв<br>(отсут) к управлению вашим<br>доступа, придумайте и устан<br>потребуется ввести имя пол<br>Новый пароль адм<br>Введите пар | интернет-ц<br>овите парол<br>изователя «<br>пользователя<br>инистратор<br>роль еще ра | нет-центра<br>ентром не з<br>пь админист<br>«admin» и эт<br>ия: admin<br>ия:<br>адти<br>Примен | ащищен пари<br>гратора интер<br>от пароль.<br>илть <u>Не ус</u> | олем. Чтобы<br>рнет-центра<br>танавливать | защитить си<br>. В дальней<br>пароль | истему от несанкционированного<br>шем для входа в веб-конфигуратор |   |       |
|                                                                                                    | _                                                                                     |                                                                                                | _                                                               | точка до                                  |                                      | с,411ц                                                             |   |       |
|                                                                                                    | $\sim$                                                                                |                                                                                                | <del>م</del> ي                                                  | all                                       |                                      | ۵                                                                  |   |       |

## 3. Далее зайдите в раздел Интернет - ІРоЕ

| Иеню 🛛                          | ZyXEL Keeneti                                                      | Lite III - Coe/ X +                                                                                                    |                                                                                                    | ₹ <u>- 0 ×</u> |
|---------------------------------|--------------------------------------------------------------------|----------------------------------------------------------------------------------------------------|----------------------------------------------------------------------------------------------------|----------------|
| $\leftrightarrow \rightarrow c$ | 3 IF 🔞                                                             | 192.168.1.1/RU/broadband/broadband.html                                                                                                    |                                                                                                    | •              |
| + Для бы                        | строго доступа                                                     | добавьте закладки на эту панель                                                                                                    |                                                                                                    |                |
| Z                               | yXEL                                                               | Keenetic Lite III                                                                                                    |                                                                                                    | <u>~</u>       |
|                                 | тернет<br>дключения                                                | IPOE РРРоЕЛ/РИ 802.1х КАБІНЕТ WISP DyDNS Дополнительн                                                                                                    | но                                                                                                    |                |
|                                 | Соединени<br>Соединение<br>необходимо<br>настраивает<br>необходимо | <b>ия Ethernet</b><br>необходимо для подключения к Интернету по выделенной линии Ethernet I<br>задать идентификатор виртуальной сети (VLAN ID). Авторизация в сети про<br>я в соответствующих вкладках. Чтобы изменить параметры созданного сое<br>ти укажите адреса <u>DNS-серверов</u> | или через DSL-модем. Для каждого нового соедине<br>вайдера по протоколам 802.1x, PPPoE, PPTP, L2TP<br>динения, щелкните его запись в списке. При | ния            |
|                                 | Интерфейс                                                          | Описание IP                                                                                                    | Состояние Интернет                                                                                                    |                |
|                                 | ISP                                                                | Broadband connection ABTO                                                                                                    | Подключен Да                                                                                                    |                |
|                                 | Добавить инт                                                       | ерфейс                                                                                                    |                                                                                                    |                |
| 192.168.1.1/F                   | RU/broadband,                                                      | dydns.html                                                                                                    | 💿 🔅                                                                                                    |                |

4. Зайдите в существующее соединение ISP (кликните на него один раз) и в пункте Настройка параметров IP выберите Без IP-адреса. Нажмите «Применить»

| Ų Мен | 110 🔽 Zy   | XEL Keenetic Lite III - Coe/ 🗙 🕂            | 5                        | - 0 × |
|-------|------------|---------------------------------------------|--------------------------|-------|
| *     | → C        | III 🚱   192.168.1.1/RU/broadband/broadband  | html                     | •     |
| +     | Для быстр  | ого доступа добавьте закладки на эту панель |                          |       |
|       | Zv         | Настройка подключения по Ethernet           |                          |       |
|       | .و_        | Использовать разъем:                        |                          |       |
|       | Инте       | р Передавать теги VLAN ID:                  |                          |       |
|       | Поли       | Включить:                                   | 7                        |       |
|       | Тюдк       | Использовать для выхода в Интернет:         | 2                        |       |
|       | Co         | Описание:                                   | Broadband connection     |       |
|       |            | Идентификатор сети (VLAN ID):               | 2                        |       |
|       | с          | Настройка параметров IP:                    | Fes IP-anneca            |       |
|       | He         | DNS 1:                                      |                          |       |
|       | He         | 20 DNS 2:                                   |                          |       |
|       |            | DNS 3:                                      |                          |       |
|       | Ин:<br>ISF | е МАС-адрес:                                | По умолчанию             |       |
|       | De         | Имя устройства:                             | Keenetic_Lite (ИЗМЕНИТЬ) |       |
|       | <u></u>    | Размер МТО:                                 | 1500                     |       |
|       |            | Не уменьшать TTL:                           |                          |       |
|       |            |                                             | Применить Отмена Удалить |       |

## 5. Зайдите в **РРРоЕ/VPN**

| 🥖 Менно 🔽 ZyXEL Keenetic Lite III                                               | - Coe# 🗙 🕂                                                                                         |                                                                   |                                               |                                                  |                                      | ₹                                                                                                    |      | x |
|---------------------------------------------------------------------------------|----------------------------------------------------------------------------------------------------|-------------------------------------------------------------------|-----------------------------------------------|--------------------------------------------------|--------------------------------------|----------------------------------------------------------------------------------------------------|------|---|
| ← → C Ⅲ 🚱 192.                                                                  | 168.1.1/RU/broadband/pp                                                                            | op.html                                                           |                                               |                                                  |                                      |                                                                                                    |      |   |
| + Для быстрого доступа добавь                                                   | ъте закладки на эту панель                                                                         |                                                                   |                                               |                                                  |                                      |                                                                                                    |      |   |
| <b>ZyXEL</b> Kee                                                                | enetic Lite III                                                                                    |                                                                   |                                               |                                                  |                                      |                                                                                                    |      | ] |
| Интернет<br>Подключения IPoE                                                    | PPPoE/VPN 802.1x                                                                                   | Kađinet Wisp                                                      | DyDNS Д                                       | (ополнительно                                    | D                                    |                                                                                                    |      |   |
| Соединения с а<br>Если для доступа к<br>регистрационные д<br>удаленного доступа | авторизацией (РРІ<br>Интернету необходима а<br>цанные, предоставленны<br>а к корпоративной сети. Ч | Р)<br>ивторизация, созда<br>е провайдером. М<br>Ітобы изменить па | айте здесь но<br>ожно также о<br>раметры соз, | вое соединени<br>рганизовать за<br>данного соеди | ие, выбери<br>ащищенно<br>інения, ще | те протокол доступа и укажите<br>е соединение с VPN-сервером, например дл<br>лкните его запись в списке. | я    |   |
| Интерфейс Тиг<br>(отсутствуют)                                                  | п Описание                                                                                         |                                                                   |                                               |                                                  | -                                    | Инте                                                                                                    | рнет |   |
| Добавить соединен                                                               | ие                                                                                                 |                                                                   |                                               |                                                  |                                      |                                                                                                    |      |   |
|                                                                                 | 2                                                                                                  |                                                                   | <b>"</b>                                      | .111                                             | <b></b>                              | ۵                                                                                                    |      |   |

6. Нажмите **Добавить соединение** и введите параметры соединения.

| V Mei | HHD ZZ      | XEL Keenetic Lite III - Coe/ 🗙 🕂            |                                       | Ŧ                       | _ 0 | x |
|-------|-------------|---------------------------------------------|---------------------------------------|-------------------------|-----|---|
| -     | → C         | I192.168.1.1/RU/broadband/ppp.html          |                                       |                         |     | • |
| +     | Для бысто   | ого доступа добавьте закладки на эту панель |                                       |                         |     |   |
|       |             |                                             |                                       |                         |     | - |
|       | _           | Настройка соединения                        |                                       | $\mathbf{\overline{X}}$ |     |   |
|       | _ <b>∠y</b> |                                             | · · · · · · · · · · · · · · · · · · · |                         |     |   |
|       | Инте        | Включить:                                   |                                       |                         |     |   |
|       |             | Использовать для выхода в Интернет:         |                                       |                         |     |   |
|       | Подк        | л Описание:                                 | dsc                                   |                         |     |   |
|       |             | Тип (протокол):                             | PPPoE 💌                               |                         |     |   |
|       | Co          | е, Подключаться через:                      | Broadband connection (ISP)            |                         |     |   |
|       |             | Имя пользователя:                           | kashmina_i                            |                         |     |   |
|       | E           | л Пароль:                                   |                                       | 19                      |     |   |
|       | y.<br>VA    | а Метод проверки подлинности:               | Abto                                  |                         |     |   |
|       |             | Имя сервиса:                                |                                       |                         |     |   |
|       | Ин          | ге Имя концентратора:                       |                                       | p                       | нет |   |
|       | (от         | су Настройка параметров IP:                 | Автоматическая                        |                         |     |   |
|       |             | DNS 1:                                      |                                       |                         |     |   |
|       |             | DNS 2:                                      |                                       |                         |     |   |
|       |             | DNS 3:                                      | —                                     |                         |     |   |
|       |             | Автоподстройка TCP-MSS:                     |                                       |                         |     |   |
|       |             |                                             | Применить Отмена Удалить              |                         |     |   |
|       |             |                                             |                                       |                         |     |   |
|       |             |                                             |                                       |                         |     |   |

7. Если все выполнено правильно и оборудование подключено, то в разделе **Системный монитор – Система** можно увидеть что PPPoE соединение активировалось и можно проверять Интернет на клиентских устройствах.

| Mehro ZyxEL Keenetic Lite III - Сист 🗙 🛨                                                                                                    | Ę.                                                                                                    | <u> </u>         |
|----------------------------------------------------------------------------------------------------|----------------------------------------------------------------------------------------------------|------------------|
| ← → C Ⅲ Ø 192.168.1.1/RU/dashboard/status.html                                                                                                    |                                                                                                    | •                |
| + Для быстрого доступа добавьте закладки на эту панель                                                                                                    |                                                                                                    |                  |
| ZyXEL Keenetic Lite III                                                                                                    |                                                                                                    | <u>^</u>         |
| Системный монитор<br>Система Маршруты Соединения Домашняя сеть Wi-Fi клиенты<br>Действующее подключение к Интернету                                                                                                    | Информация о системе                                                                                                    |                  |
| dsc PPPoE0   Состояние Доступ в Интернет   Адрес IPv4 178,57,192,106   Маска подсети 255,255,255,255   Адрес сервера 178,57,200,8   Длительность 00:00:19   Прием 0 бит/с   Передача 0 бит/с   Принято 52 байт   Отправлено 41 байт    Вroadband connection ISP | Модель Кееnetic Lite III   Сервисный код 323-903-262-964-748   Версия NDMS v2.05(AAUQ.0)B2   Обновления Доступны   Режим работы Интернет-центр (Основной)   Время работы 00:07:27   Текущее время 9/11/2016 00:36:30   Загрузка ЦП 0%   Память 29% (19/64 M6)   Имя устройства Keenetic Lite | 2                |
|                                                                                                    | 192.168.1.1/RU/dashb                                                                                                    | oard/status.html |

8. В роутерах ZyXEL Keenetic Lite III Wi-Fi сеть уже настроена, имя сети и пароль находятся на наклейке снизу роутера. Можно установить свои настройки Wi-Fi в разделе **Сеть Wi-Fi – точка доступа.** 

| 🔰 Меню                     | ZyXEL Keenetic Lite III - Toyle × +                                                                                                    | - 0 X |
|----------------------------|----------------------------------------------------------------------------------------------------|-------|
| $\leftarrow$ $\rightarrow$ | C III 🚱 192.168.1.1/RU/wireless/ap.html                                                                                                    | •     |
| + Для                      | я быстрого доступа добавьте закладки на эту панель                                                                                                    |       |
|                            | Точка доступа Гостевая сеть Список доступа                                                                                                    |       |
|                            | Точка доступа                                                                                                    |       |
|                            | Укажите имя для вашей беспроводной сети, по которому можно будет найти ее при подключении. Включите защиту соединений, выберите<br>уровень безопасности и введите сетевой ключ (пароль) для доступа к сети. Рекомендуется использовать максимальную защиту WPA2. Режим<br>WEP используйте только пои необходимости подключения устаровщих устройств, не поддерживающих WPA. |       |
|                            | В режиме Усилителя Wi-Fi и при подкючении к Интернет-провайдеру по Wi-Fi номер канала точки доступа изменить нельзя.                                                                                                    |       |
|                            | Включить точку доступа: 🔽                                                                                                    |       |
|                            | Имя сети (SSID): Keenetic-1548                                                                                                    |       |
|                            |                                                                                                    |       |
|                            | Защита сети:   WPA2-PSK 📃                                                                                                    |       |
|                            |                                                                                                    |       |
|                            | Страна: Russian Federation                                                                                                    |       |
|                            | Стандарт: 802.11bgn                                                                                                    |       |
|                            | Канал. Авто                                                                                                    |       |
|                            |                                                                                                    |       |
|                            |                                                                                                    |       |